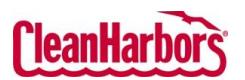

Quick Reference Guide

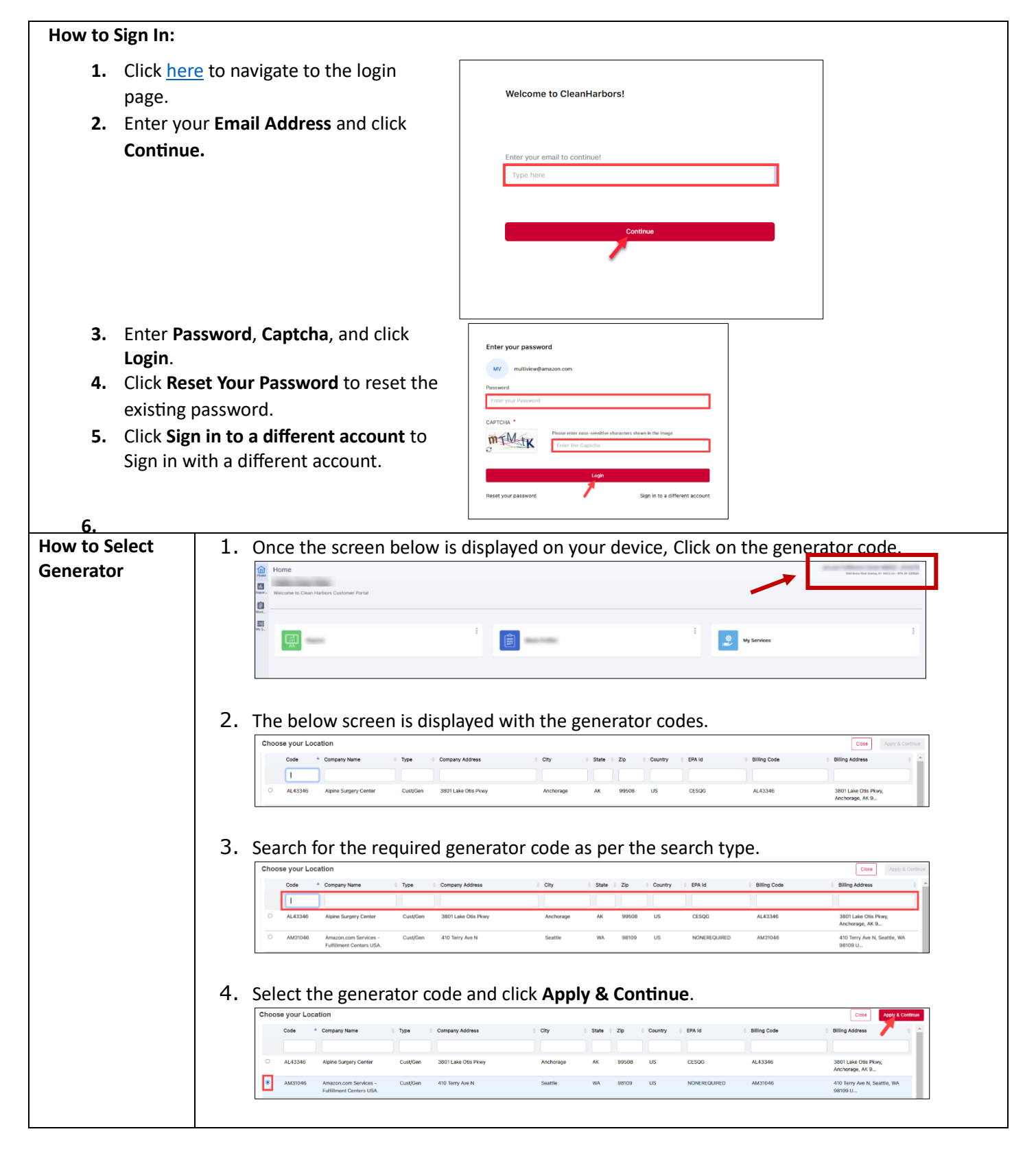

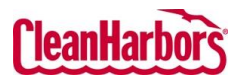

## **Online Services – Log In**

Quick Reference Guide

| How to Change               | 1. Click on the                                                                                                    | Online Services - Settings                                                                                                    | Michael Chos MC                                    |
|-----------------------------|----------------------------------------------------------------------------------------------------|----------------------------------------------------------------------------------------------------|----------------------------------------------------|
| Password when<br>logged in? | initials in the top<br>right-hand corner<br>and click on<br>Settings.<br>2. Enter the<br>Current<br>Password, New<br>Password, and<br>Confirm<br>Password<br>3. Click Update<br>Password | Image: Product of the system of the system of t | Last Sign In : 17 Jan 2024<br>Settings<br>Sign Out |